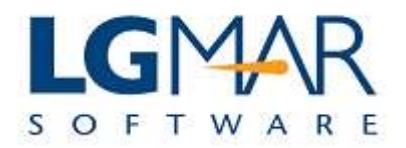

### How to view flagged messages

As soon as the date and time have been reached for the flag notification, a pop-up dialog box apperats on the screen and prompts the user to press either OK to view the flagged message or to snooze the notification.

### **STEP 1**

| File Edit View Message |                                                                                                    |  |  |  |  |  |  |
|------------------------|----------------------------------------------------------------------------------------------------|--|--|--|--|--|--|
| Actions                | All Address Book ×                                                                                                    |  |  |  |  |  |  |
| New Message            | Catalog: 23 / 1232 🔉 😵 🕄 🔍 🗖                                                                                                    |  |  |  |  |  |  |
| Classify               |                                                                                                    |  |  |  |  |  |  |
| Сору                   | X 23/04/2009 15:15 CHARISN 4 ++ ++ CARISN 4 ++ ++ CARISN 4 ++ CARISN 4 ++ ++ CARISN 4 ++ ++ ++ CARISN 4 ++ ++ ++ CARISN 4 ++ ++ ++ CARISN 4 ++ ++ ++ CARISN 4 ++ ++ ++ CARISN 4 ++ ++ ++ ++ ++ CARISN 4 ++ ++ ++ ++ CARISN 4 ++ ++ ++ ++ ++ CARISN 4 ++ ++ ++ ++ CARISN 4 ++ ++ ++ ++ ++ ++ ++ ++ ++ ++ ++ ++ + |  |  |  |  |  |  |
| Edit                   | X         IIM         006ED-00         23/04/2009         14:22         CHARISN         4         ++           X         IIM         006EC-00         23/04/2009         14:22         CHARISN         4         ++         ++           X         IIM         006EC-00         23/04/2009         14:22         CHARISN         4         ++         ++           X         IIM         006EE-00         23/04/2009         14:22         CHARISN         4         ++         ++                                                                                                    |  |  |  |  |  |  |
| Reply                  | X         IIII         I Reminder         5         ++         ++           X         IIII         5         ++         ++                                                                                                    |  |  |  |  |  |  |
| Forward                | x         04/05/2009 02:20           4         ++           I23 / 12321 Viewer: 090         Message Id           Action         Status                                                                                                    |  |  |  |  |  |  |
| Filing Personal        | From: "Charis N     09006EB00       Ce:     Attachments:       Dete:     The 23.4                                                                                                    |  |  |  |  |  |  |
| Company                | Subject: WT3 Tes                                                                                                    |  |  |  |  |  |  |
| ⊕ 🖾 TECH               | This is a WT3 test message with 5 attachments with the following file names:                                                                                                    |  |  |  |  |  |  |
|                        | - Long-Attachment-26-Chr.txt<br>Long Attachment 50 Chr 01234567800 0123456780 trt<br>Long Attachment 50 Chr 01234567800 0123456780 trt                                                                                                    |  |  |  |  |  |  |
|                        | - Long Attachment 100 Cbr 01234567800 01234567800 01234567800 01234567800 01234567800 0123                                                                                                    |  |  |  |  |  |  |
|                        | 🕐 💽 wRas 🔽 3 netterm 🔻 🌈 3 Internet 💌 🙀 QuickGuides 🔗 Windows T 🦉 WIELIX 8.0r EN < 🖼 🌵 2:20 uu                                                                                                    |  |  |  |  |  |  |

### Explanation:

| 1. | Click OK to view the flagged message. |
|----|---------------------------------------|
| 1. | cher off to the hugger messager       |

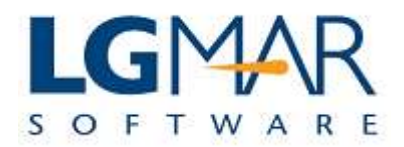

# STEP 2

| e Edit View Messa | ge Catalog Tools Window                                                                                                    | Help       |            |         |               |                                                                                                    |              |            |           |           |                |     |
|-------------------|----------------------------------------------------------------------------------------------------|------------|------------|---------|---------------|----------------------------------------------------------------------------------------------------|--------------|------------|-----------|-----------|----------------|-----|
| Actions           |                                                                                                    |            |            |         |               |                                                                                                    |              |            |           |           |                |     |
|                   |                                                                                                    |            |            |         |               |                                                                                                    |              |            |           | A 0.4     | के जिन्हें (   |     |
| New Message       | Catalog: 23 / 1232                                                                                                    |            |            |         |               | 1.000                                                                                                    | - the second |            | Lan m. m. |           |                | ~ 🗆 |
| 😵 Classify        | Via N                                                                                                    | lessageId  | Date       |         | Destination   | Address                                                                                                    | T            | Vessel     | Project   |           |                |     |
| <u> </u>          | X IIM C                                                                                                    | 06F0-00    | 23/04/2009 | 15:15   |               | CHARISN                                                                                                    |              |            |           | 4 +       | + ++           | _ × |
| Copy              | X V IIM C                                                                                                    | 06EE-00    | 23/04/2009 | 14:24   |               | CHARISN                                                                                                    |              |            |           | 4 +       | + ++           |     |
|                   | X 🥥 IIM O                                                                                                    | 06ED-00    | 23/04/2009 | 14:22   |               | CHARISN                                                                                                    |              |            |           | 4 +       | + ++           |     |
| Edit              | X 📝 IIM C                                                                                                    | 06EC-00    | 23/04/2009 | 14:22   |               | CHARISN                                                                                                    |              |            |           | 4 +       | + ++           |     |
| A Panta           | X X IIM                                                                                                    | 0.6EB-00   | 23/04/2009 | 14:22   |               | CHARTSN                                                                                                    |              | ×          |           | 4 +       | + ++           |     |
| Reply             | X III                                                                                                    | 1 Reminde  | r          |         |               | Contraction of the local division of the local division of the loc |              |            |           | 5 +       | + ++           |     |
| Reply to all      | X 2 114<br>X 2 114<br>X 2 114<br>04/05/2009 02:20                                                                                              |            |            |         |               |                                                                                                    |              |            |           |           |                |     |
| S Forward         | [23 / 1232] Viewer: 000                                                                                                    | Message Id |            | Action  | i             |                                                                                                    |              | Status     | ा म       | ml Lin    | ke r 🖣 🌘       |     |
| ~ <b>r</b>        | Enem: W/hania N                                                                                                    | 09006EB00  |            |         |               |                                                                                                    |              |            |           |           | ( <b>-</b> ) ( |     |
| Filing            | To: <rock01@< td=""><td></td><td></td><td></td><td></td><td></td><td></td><td></td><td>Alla</td><td>coments:</td><td></td><td></td></rock01@<> |            |            |         |               |                                                                                                    |              |            | Alla      | coments:  |                |     |
|                   | Cc:                                                                                                    |            |            |         |               |                                                                                                    |              |            | _7000.    | 2_msg.htn | n (6.8k)       |     |
| Company           | Date: Thu, 23 A Long-Attachment-26-Chr.tx                                                                                                    |            |            |         |               |                                                                                                    |              |            |           |           |                |     |
|                   | Subject: WT3 Test Detect situate                                                                                                    |            |            |         |               |                                                                                                    |              |            |           |           |                |     |
| Company           |                                                                                                    | 5 minutes  |            |         |               |                                                                                                    |              | )          |           |           |                |     |
| IECH              |                                                                                                    | 10 minutes |            |         |               |                                                                                                    | -            |            |           |           |                |     |
|                   | This is a WT3 test me                                                                                                    | 15 minutes |            |         |               |                                                                                                    | -            |            |           |           |                |     |
|                   | names:                                                                                                    | 30 minutes |            |         |               |                                                                                                    |              |            |           | _         |                | E   |
|                   |                                                                                                    | 1 hour     |            |         |               |                                                                                                    |              | V 1. Seleo | ct snoo   | ze        |                |     |
|                   |                                                                                                    | 2 hours    |            |         |               |                                                                                                    |              | to vi      | aw tha    |           |                |     |
|                   |                                                                                                    | 3 hours    |            |         |               |                                                                                                    | -            |            | ew me     |           |                | _   |
|                   | - Long-Attachm                                                                                                    | ent-26-Ch  | r.txt      |         |               |                                                                                                    |              | flagged    | messa     | ge        |                |     |
|                   | 100000000000000000000000000000000000000                                                                                                    |            |            |         |               |                                                                                                    |              | la         | ter       |           |                |     |
|                   | Long-Attachment-50-Chr-01234567890-0123456789.txt                                                                                              |            |            |         |               |                                                                                                    |              |            |           |           |                |     |
|                   |                                                                                                    |            |            |         |               |                                                                                                    |              |            |           |           |                |     |
|                   | E manager and                                                                                                    |            |            |         |               |                                                                                                    |              |            |           |           |                | -   |
|                   | Long Attachment 100                                                                                                    | Chr 0123   | 1567800 01 | 1234565 | 1200 0123/156 | 7800 01234                                                                                                    | 56780        | 0.0123     |           |           |                | 127 |

# Explanation:

1. Select snooze and specify the time you want to view the flagged message.

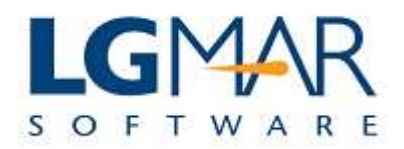

# STEP 3

| e Edit View Messa | ge Catalog Tools Window Help     1. Flagged message       Image: Second Second S |                           |  |  |  |  |  |  |
|-------------------|----------------------------------------------------------------------------------------------------|---------------------------|--|--|--|--|--|--|
| Actions           | All Address Book × 1 Reminder × tab.                                                                                                    |                           |  |  |  |  |  |  |
| New Message       | Catalog: 1/1                                                                                                    | a V 🕸 🗉 🔍 🗖               |  |  |  |  |  |  |
| 😵 Classify        | Via         Messageld         Date         Destination         Address         T         Vessel           X         X<                                                                                                    | Project<br>4 +++ ++       |  |  |  |  |  |  |
| Copy              |                                                                                                    |                           |  |  |  |  |  |  |
| Edit              |                                                                                                    |                           |  |  |  |  |  |  |
| Reply             |                                                                                                    |                           |  |  |  |  |  |  |
| Reply to all      |                                                                                                    |                           |  |  |  |  |  |  |
| S Forward         | [1 / 1] Viewer: 09006EB00 - IIM 23/04/09 14:22 D:X A:CHARISN T: V: P: U: ++ O: ++                                                                                                    | 🗐 Html 🗌 Links 실 💖 📘      |  |  |  |  |  |  |
|                   | From: "Charis Nassis" <cnassis@lgmar.gr></cnassis@lgmar.gr>                                                                                                    | Attachments:              |  |  |  |  |  |  |
| Filing            | Cc: 7002 msa.htm                                                                                                    |                           |  |  |  |  |  |  |
| Personal          | Date: Thu, 23 Apr 2009 14:18:42 +0300 Long-Attachment-26-Chr.                                                                                                    |                           |  |  |  |  |  |  |
| Company           | Subject: W15 Test Wsg - Multiple (5) Long-Attachments                                                                                                    | Long-Attachment-50-Chr-0. |  |  |  |  |  |  |
| E-Company         | This is a WT3 test message with 5 attachments with the following Date: Thu, 23 Apr 2009 14:18:42 +0300 Subject: WT3 Test Msg - Multiple (5) Long-Attachments                                                                                                    |                           |  |  |  |  |  |  |
|                   | <ul> <li>Long-Attachment-26-Chr.txt</li> <li>Long-Attachment-50-Chr-01234567890-0123456789.txt</li> </ul>                                                                                                    |                           |  |  |  |  |  |  |
|                   |                                                                                                    |                           |  |  |  |  |  |  |

# Explanation:

| 1. | If you accept to view the flagged message, the system will generate a new tab to display the |
|----|----------------------------------------------------------------------------------------------|
|    | respective message.                                                                          |